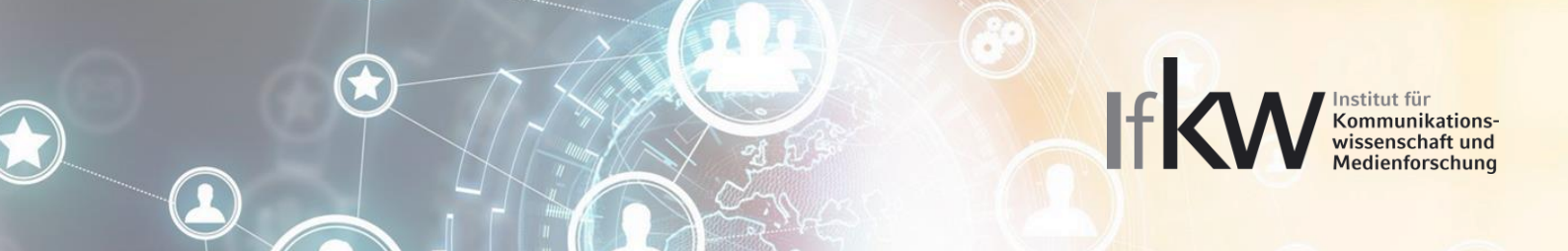

## Die Stellenbörse am Institut für Kommunikationswissenschaft und Medienforschung – eine Kurzanleitung – short guide –

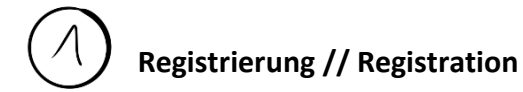

Gehen Sie auf die <u>Stellenbörse-Webseite</u> und wählen Sie "Firmen-Login beantragen"
Go to <u>https://webservices.ifkw.lmu.de/jobs/</u> and choose "Firmen-Login beantragen"

| lfKW Stellenbörse       |  |  |  |  |  |
|-------------------------|--|--|--|--|--|
| LMU-LOGIN               |  |  |  |  |  |
| ALUMNI-LOGIN            |  |  |  |  |  |
| FIRMEN-LOGIN BEANTRAGEN |  |  |  |  |  |

2. Füllen Sie die Eingabemaske aus. Die E-Mail-Adresse benötigen Sie auch später zum Einloggen.

Sign in the name of your company, e-mail address, company homepage, and personal password (twice).

| Firmen-Account anlegen |           |  |  |  |  |  |
|------------------------|-----------|--|--|--|--|--|
| Firmenname             |           |  |  |  |  |  |
| E-Mail-Addresse        |           |  |  |  |  |  |
| Homepage               |           |  |  |  |  |  |
| Passwort               |           |  |  |  |  |  |
| Passwort wiederholen   |           |  |  |  |  |  |
|                        | Speichern |  |  |  |  |  |

Nach Ausfüllen des Formulars müssen sie bis zu zwei Werktage warten, bis Sie von einem Admin freigeschaltet werden.

Afterwards, you will receive an email asking you to wait to be approved by an admin within the next two working days.

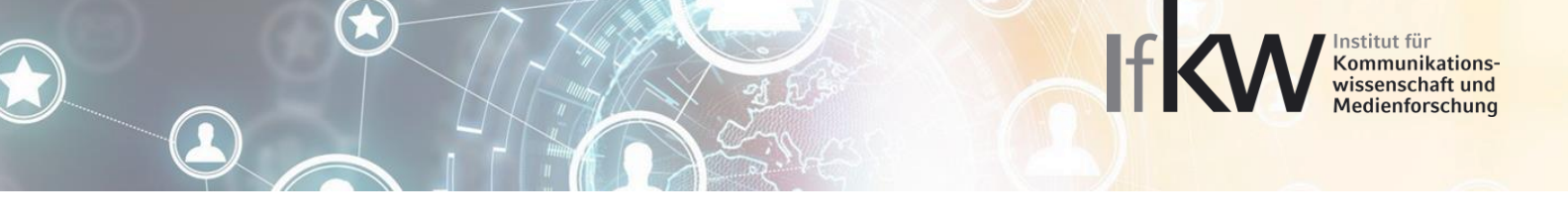

1. Nach Erhalt der Bestätigungsemail können Sie sich auf der <u>Stellenbörse-Webseite</u> als Firma einloggen.

After being approved you may login as a company ("Firmen-Login") via <a href="https://webservices.ifkw.lmu.de/jobs/">https://webservices.ifkw.lmu.de/jobs/</a>

## 2. Um eine neue Anzeige zu erstellen, klicken Sie in der Navigation auf "Anzeige erstellen"

To create a new job offer, choose "Anzeige erstellen"

| IfKW Stellenbörse |       |              |              |            |            |     |       |     | Institut für | Kommunikat | ionswissenschaft 🕶 |
|-------------------|-------|--------------|--------------|------------|------------|-----|-------|-----|--------------|------------|--------------------|
| Navigation        | Mei   | ne Anze      | eiae         | n          |            |     |       |     |              |            |                    |
| Übersicht         |       |              | - <b>j</b> - |            |            |     |       |     |              |            |                    |
| Anzeige erstellen | Titel | Beschreibung | PDF          | Online von | Online bis | Тур | Dauer | Ort | Vergütung    | Geprüft    | Funktionen         |
| Profil            |       |              |              |            |            |     |       |     |              |            |                    |

3. Bitte füllen Sie die Angebotsmaske vollständig aus und laden eine PDF-Datei Ihres Stellenangebots hoch. Nach vollständigem Ausfüllen klicken Sie auf "Speichern". Ihr Angebot wird nun zur Freigabe an einen Admin weitergegeben.

Please complete the form and upload a PDF file of your job offer. After completing the form, choose "Speichern". Your job offer will be proceeded to an admin for publication.

\*\* Note: Titel = Title, Beschreibung = Job Description, PDF hochladen = PDF Upload, Zeitraum = duration of occupation, Ort = Job location, Vergütung = salary

| IfKW Stellenbörse | Institut für Kommunikationswissenschaft 👻                                   |
|-------------------|-----------------------------------------------------------------------------|
| Navigation        | Angebot anlegen                                                             |
| Übersicht         | 5 5                                                                         |
| Anzeige erstellen | Titel                                                                       |
| Profil            | Praktikum in den Semesterferien   Spannende Werkstudentenstelle bei Startup |
|                   | Beschreibung                                                                |
|                   |                                                                             |
|                   |                                                                             |
|                   | PDF hochladen                                                               |
|                   | Durchsuchen Keine Datei ausgewählt.                                         |
|                   | Art der Stelle                                                              |
|                   | Werkstudentenstelle ~                                                       |
|                   | Zeitraum                                                                    |
|                   | für drei Monate   10h wöchentlich                                           |
|                   | Ort                                                                         |
|                   | München                                                                     |
|                   | Vergütung                                                                   |
|                   | Trinkgeld                                                                   |
|                   | Online von bis                                                              |
|                   | 23.09.2019 © 23.10.2019 ©                                                   |
|                   | Speichem                                                                    |

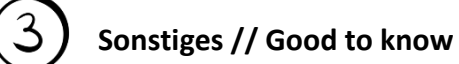

1. Sie können über die Funktionsspalte Jobangebote selbstständig verlängern, (vorzeitig) deaktivieren, oder anpassen.

IFROM Institut für Kommunikationswissenschaft und Medienforschung

You may adjust, extend, and deactivate your offers at any time.

| Navigation                                            |                                                                                                    |        |            |            |                     |                                     |         |                                                  |               |                                                     |
|-------------------------------------------------------|----------------------------------------------------------------------------------------------------|--------|------------|------------|---------------------|-------------------------------------|---------|--------------------------------------------------|---------------|-----------------------------------------------------|
| Übersicht                                             |                                                                                                    |        |            |            |                     |                                     |         |                                                  |               |                                                     |
| Anzeige ersteller                                     | ι                                                                                                    |        |            |            |                     |                                     |         |                                                  |               |                                                     |
| Profil                                                |                                                                                                    |        |            |            |                     |                                     |         |                                                  |               |                                                     |
| Meine Anzeige                                         | n                                                                                                    |        |            |            |                     |                                     |         |                                                  |               |                                                     |
| Titel                                                 | Beschreibung                                                                                                    | PDF    | Online von | Online bis | Тур                 | Dauer                               | Ort     | Vergütung                                        | Geprüft       | Funktionen                                          |
| Studentische<br>Hilfskraft für<br>die<br>Stellenbörse | Einpflegen von<br>Stellenangeboten in die<br>Stellenbörse am IfKW                                                                                             | 25.pdf | 25.09.2019 | 25.10.2019 | Werkstudentenstelle |                                     |         |                                                  | noch<br>nicht | Verlängern<br>Deaktivieren<br>Bearbeiten<br>Löschen |
| Studentische<br>Hilfskraft für<br>die<br>Stellenbörse | Einpflegen und Beobachten<br>von Stellenangeboten für die<br>Studierenden am Institut für<br>Kommunikationswissenschaft<br>und Medienforschung an der<br>LMU. | 24.pdf | 23.09.2019 | 23.10.2019 | Praktikum           | Ab<br>sofort<br>bis<br>Ende<br>2020 | München | Nach Tarif<br>für<br>studentische<br>Hilfskräfte | noch<br>nicht | Verlängern<br>Deaktivieren<br>Bearbeiten<br>Löschen |

## 2. Klicken Sie im Übersichtsmenü auf "Profil" um Ihre Angaben anzupassen

Choose "Profil" to adjust your Account settings

| IfKW Stellenbörse |                 | Institut für Kommunikationswissenschaft 🝷   |
|-------------------|-----------------|---------------------------------------------|
| Navigation        | Profil          |                                             |
| Übersicht         | Firmenname      | Institut für Kommunikationswissenschaft     |
| Anzeige erstellen | F-Mail-Addresse | XXXXXXX                                     |
| Profil            |                 |                                             |
|                   | Homepage        | https://www.ifkw.uni-muenchen.de/index.html |
|                   | Firmen-Logo     | Durchsuchen Keine Datei ausgewählt.         |
|                   |                 | Speichern                                   |